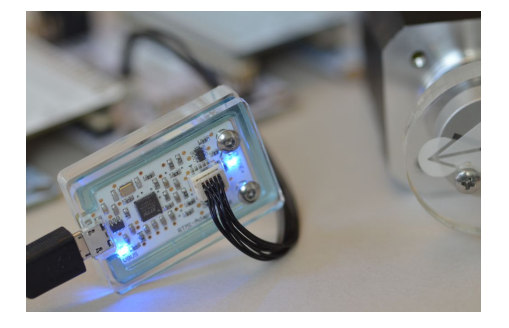

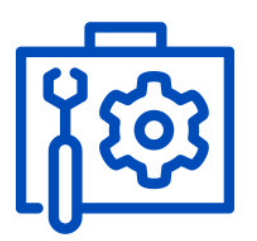

# AN53: TMC4671 PI Tuning

Document Revision V1.3.1 • 2020-Dec-17

本用逐步介如何使用 USB-2-RTMI (RTMI) 一步一步调试 TMC4671。通讯转换器是采用基于 FTDI FT4222H 高速 USB 转 SPI 桥路。采用 USB 供电带有一个小巧的 10 引脚接头和 TMC4671-EVAL 的 RTMI 接口引脚相同,且具有相同的引分配可以在 TMC4671 估板上找到。TMCL- IDE提供软件工具用于调试不同控制环路。因此,RTMI 是调试,监控和系统配置的最简便的方式。

### Contents

| 1 | Items used                                                                                                    | 2                     |
|---|----------------------------------------------------------------------------------------------------|-----------------------|
| 2 | USB-2-RTMI Driver Installation                                                                                     | 4                     |
| 3 | Basic Configuration                                                                                                | 4                     |
| 4 | Tuning    4.1  Overview                                                                                            | <b>4</b><br>4<br>6    |
| 5 | Tuning of the current loop5.1Torque/Flux Tuning Tool (Open Loop)5.2Step Response Toolbox (Closed Loop)5.3Bode Plot | <b>6</b><br>14<br>16  |
| 6 | Tuning of the velocity loop                                                                                        | 19                    |
| 7 | Tuning of the position loop7.1Step Response Tool                                                                   | <b>23</b><br>23<br>26 |
| 8 | Summary                                                                                                    | 28                    |
| 9 | Revision History                                                                                                   | 29                    |

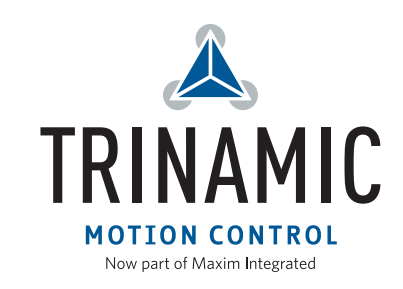

©2020 TRINAMIC Motion Control GmbH & Co. KG, Hamburg, Germany Download newest version at: www.trinamic.com

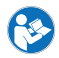

### 1 Items used

- 直流无刷伺服电机, (e.g. QBL4208-61-04-013-1024-AT)
- TMC4671-EVAL-Kit
- USB-2-RTMI
  - 注意: USB-2-RTMI\_V20 包括电隔离, 仅适用于 TMC4671-LA
- TMCL-IDE (3.0.24)
- 电源(24V)
- Micro-USB通讯线缆
- Mini-USB通讯线缆

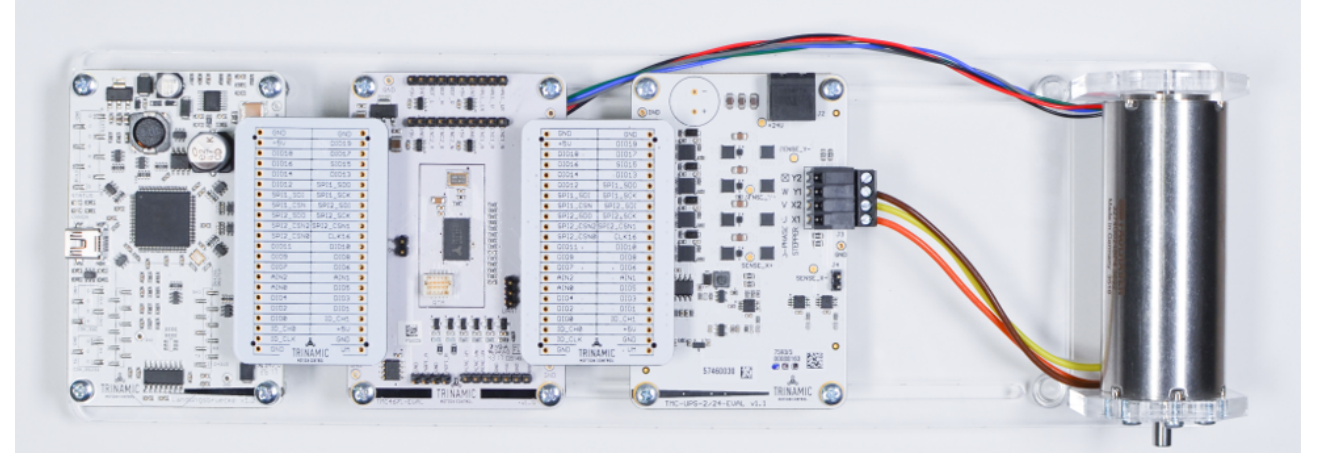

Figure 1: TMC4671-EVAL套件和BLDC机

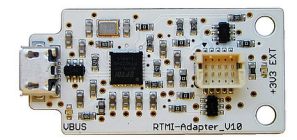

Figure 2: USB-2-RTMI

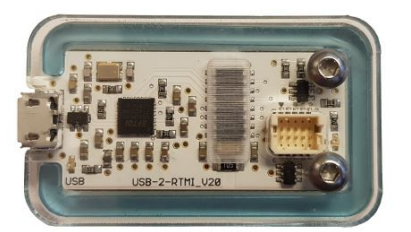

Figure 3: 带电隔离的 USB-2-RTMI v20

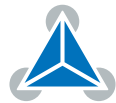

## 2 USB-2-RTMI Driver Installation

参考 USB-2-RTMI指南 完成驱动安装。

## **3 Basic Configuration**

在使用调试工具之前,必须先配置 TMC4671 (例如,使用TMC4671 Wizard)。

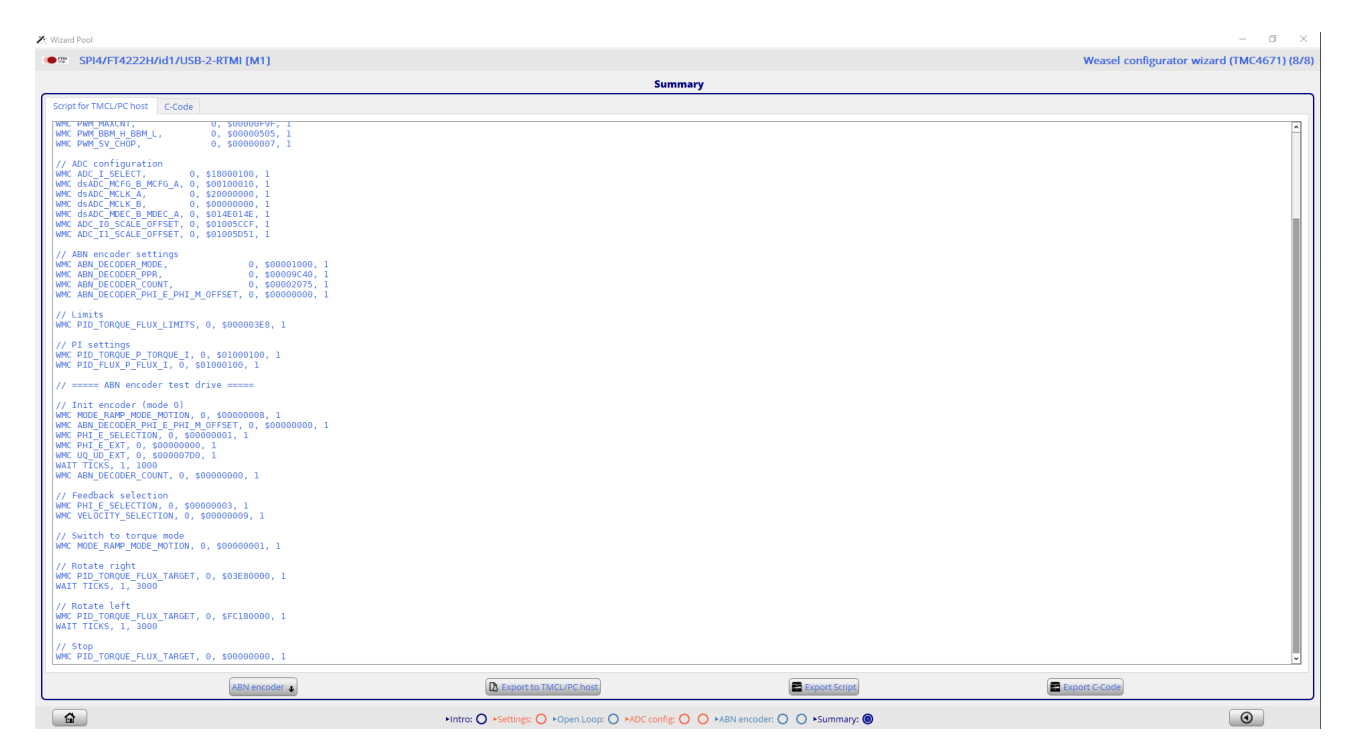

Figure 4: TMCL-IDE: TMC4671 Wizard - 配置代码

在完成基本的参数配置之后,可以保存为C代码或.tpc脚本

- 在摘要中(Summary)选择ABN编码器
- 使用*Export Script* 导出脚本

## 4 Tuning

#### 4.1 Overview

TMC4671支持三种主要的操作模式,它们需要进行PI配置:

- current/torque mode 电流/力矩模式
- velocity mode 速度模式
- position mode 位置模式

每个模式都可以通过PI对每个环路进行调试。如下图概述:

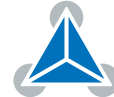

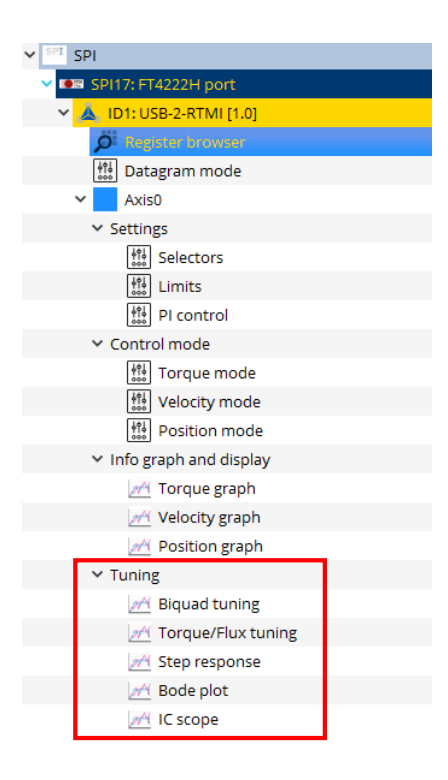

Figure 6: PI tuning tools

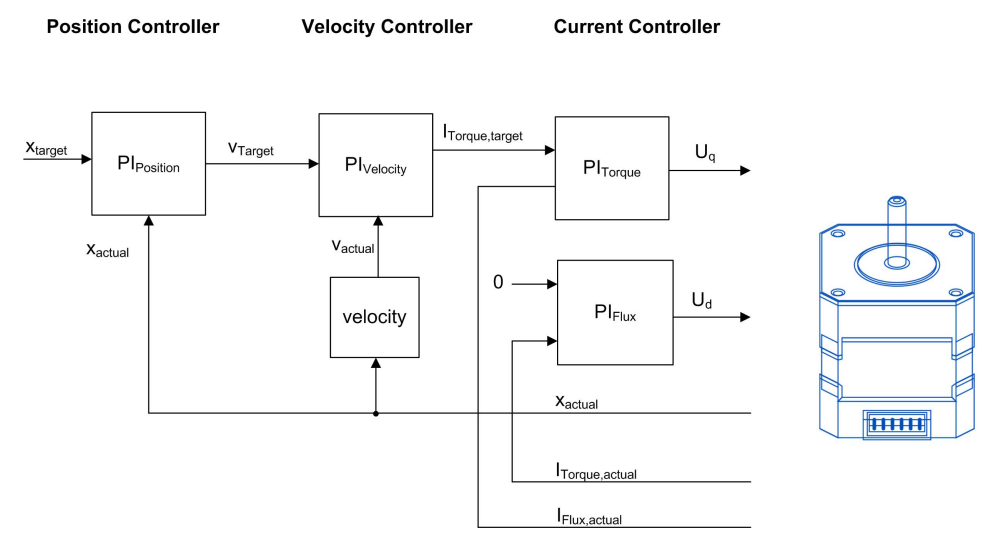

Figure 5: TMC4671 control loops

这是一个串联的环路,因此外环依赖内环的调优。例如,在使用速度环之前必须先配置电流环。为每个PI控制器的调整提供了软件工具。在TMCL-IDE中,可以通过Tuning Group访问这些调试工具调整工具包括:

- Biquad tuning: 用于过率每个循环的目标值
- Torque/Flux tuning: 通过开环阶跃响应识别PI参数
- Step response: 适应所有控制回路的闭环阶跃响应

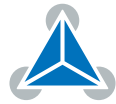

5 / 29

- Bode plot: 所有环路的波特图
- IC scope: 监控, 读出寄存器值与PWM频率

### 4.2 Limits

- 在使用调试工具之前,建议将输出电压设置为最大(设置 PIDOUT\_UQ\_UD\_LIMITS = 32767 置)。对于步进来说默认值就可以了。
- •将 PID\_TORQUE\_FLUX\_LIMITS 设置为应用中所允许的最大电流数值。
- 设置 PID\_POSITION\_LIMIT\_HIGH = 2 147400 000
- 设置 PID\_POSITION\_LIMIT\_LOW = -2 147400 000

| 號 Limits | Limits @TMC4671-EVAL <1st Axis> (Landungsbru. 🖂 |                  |  |  |  |
|----------|-------------------------------------------------|------------------|--|--|--|
| Limits   | Limits                                          |                  |  |  |  |
| Adr      | Name                                            | Value            |  |  |  |
| 0x5D     | PIDOUT_UQ_UD_LIMITS                             | 32 767 🔹         |  |  |  |
| 0x5E     | PID_TORQUE_FLUX_LIMITS                          | 4000             |  |  |  |
| 0x5F     | PID_ACCELERATION_LIMIT                          | 2 147 400 000    |  |  |  |
| 0x60     | PID_VELOCITY_LIMIT                              | 10 000 🖨         |  |  |  |
| 0x61     | PID_POSITION_LIMIT_LOW                          | -2 147 400 000 🜩 |  |  |  |
| 0x62     | PID_POSITION_LIMIT_HIGH                         | 2 147 400 000 🜩  |  |  |  |
|          | Reload Exp                                      | oort Import      |  |  |  |

Figure 7: TMCL-IDE: TMC4671 限制

## 5 Tuning of the current loop

电流环由两个控制环路组成:一用于扭矩(电流),另一用于磁通(电流)。都可以使用RTMI工具在 Torque Flux / Tuning 工具和 Step response 工具调整。Torque转矩/Flux磁通工具在开环模式下确定Pl参数。

### 5.1 Torque/Flux Tuning Tool (Open Loop)

Torque Flux调试工具会通过识别电机参数自动确定Pl参数的起始值。在此过程中,设置电压阶跃并评估电流阶 跃响应.只有磁通量电流被激发到最小/在这个调整阶段没有运动。建议使用25kHz的PWM频率以获得最好的识 别结果.

- 1. TMC4671-EVAL连接到RTMI和PC。
- 2. 打开 "Torque/Flux Tuning Tool"。
- 3. 单击 "Start"按钮开始整定
- 4. 给出了电流对电压阶跃的响应,以及系统的辨识结果

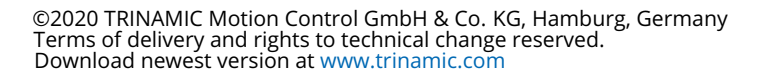

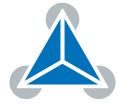

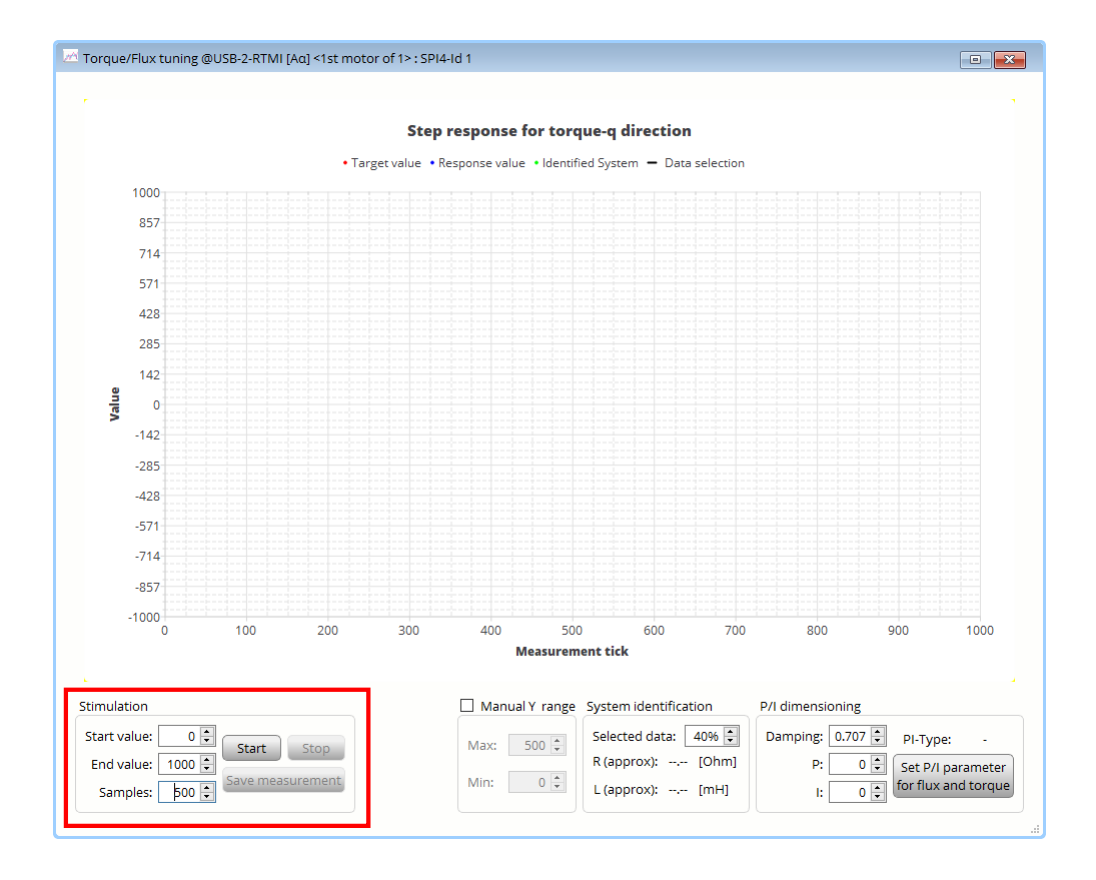

Figure 8: 配置和开始阶跃响应

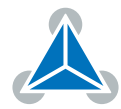

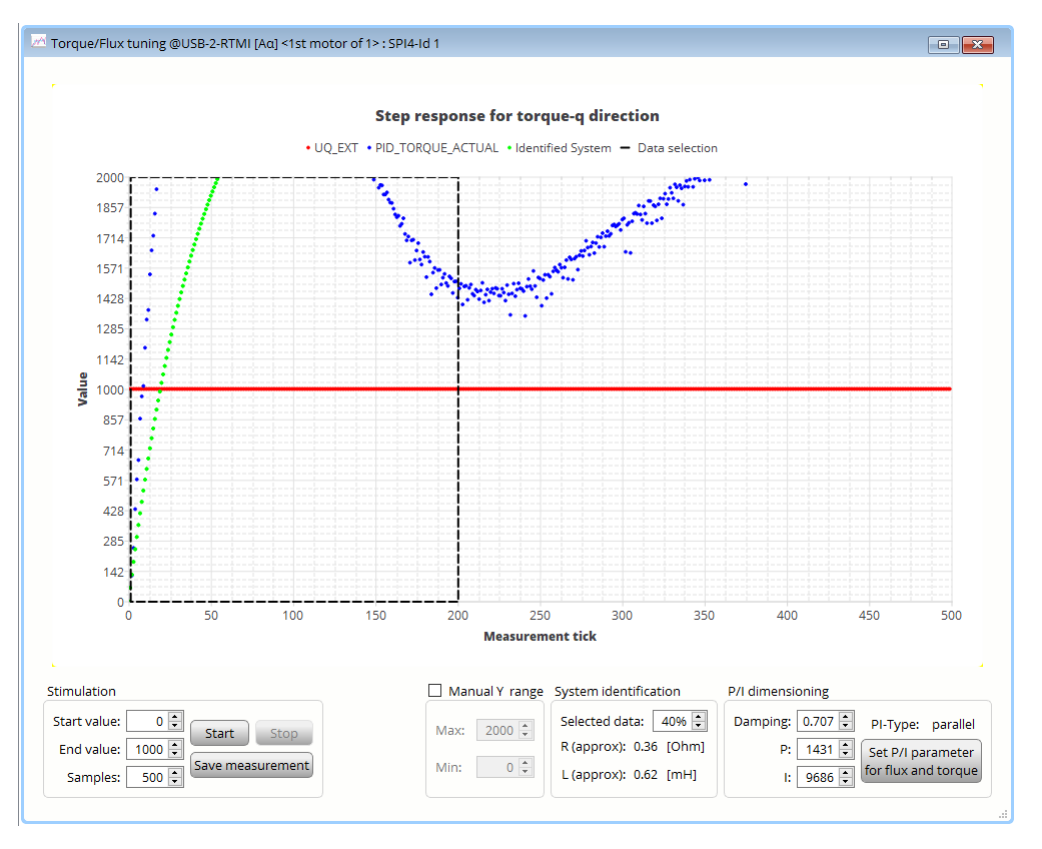

Figure 9: 第一步反应

- 5. 检查和手动调整Y范围,以获得更好的视图
- 6. 单击"Start"按钮重新识别系统,如果电机匹配一致,将会给出更好的识别结果
- 7. 如果需要,调整所需要的电脑显示窗口。在大多数情况下,默认设置将提供良好的结果。-动态阶跃响应 被涵盖在识别区(虚线框内)
  - 动态阶跃响应应覆盖在识别区域(虚线框)中

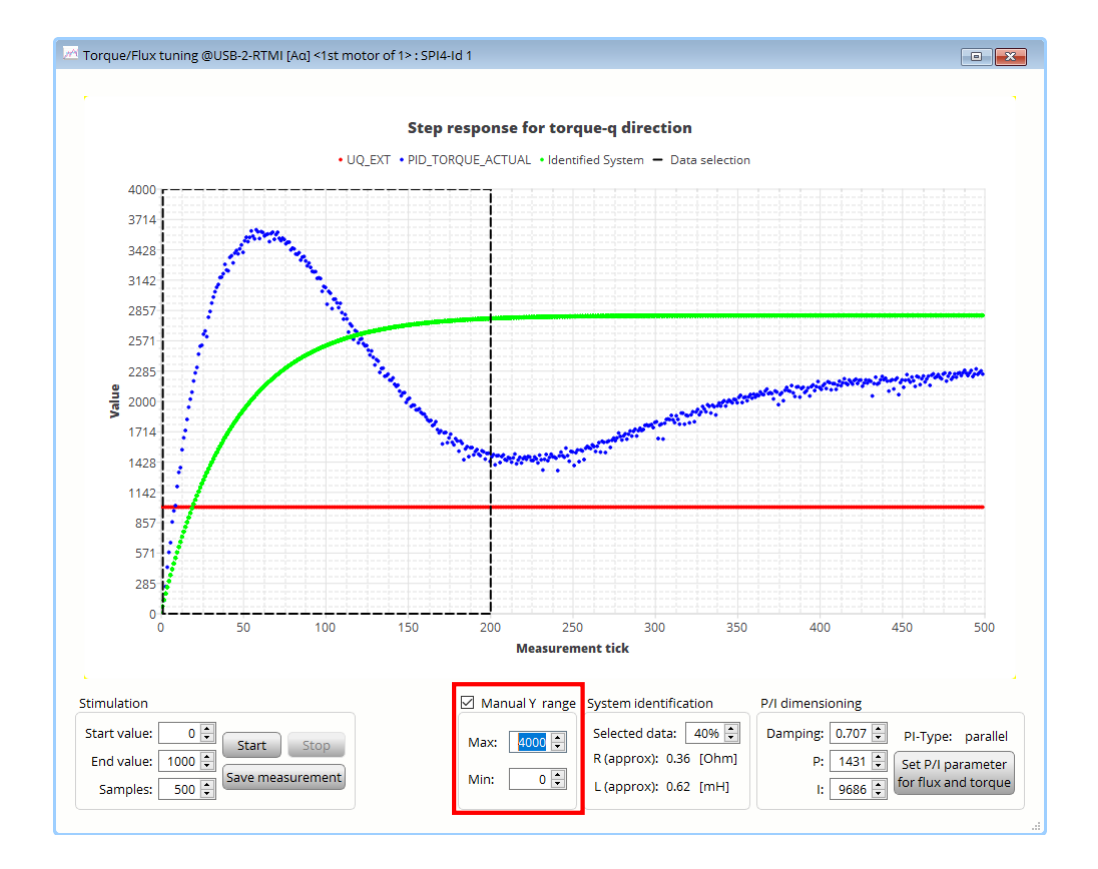

Figure 10: 调整 Y 范围

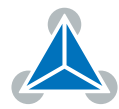

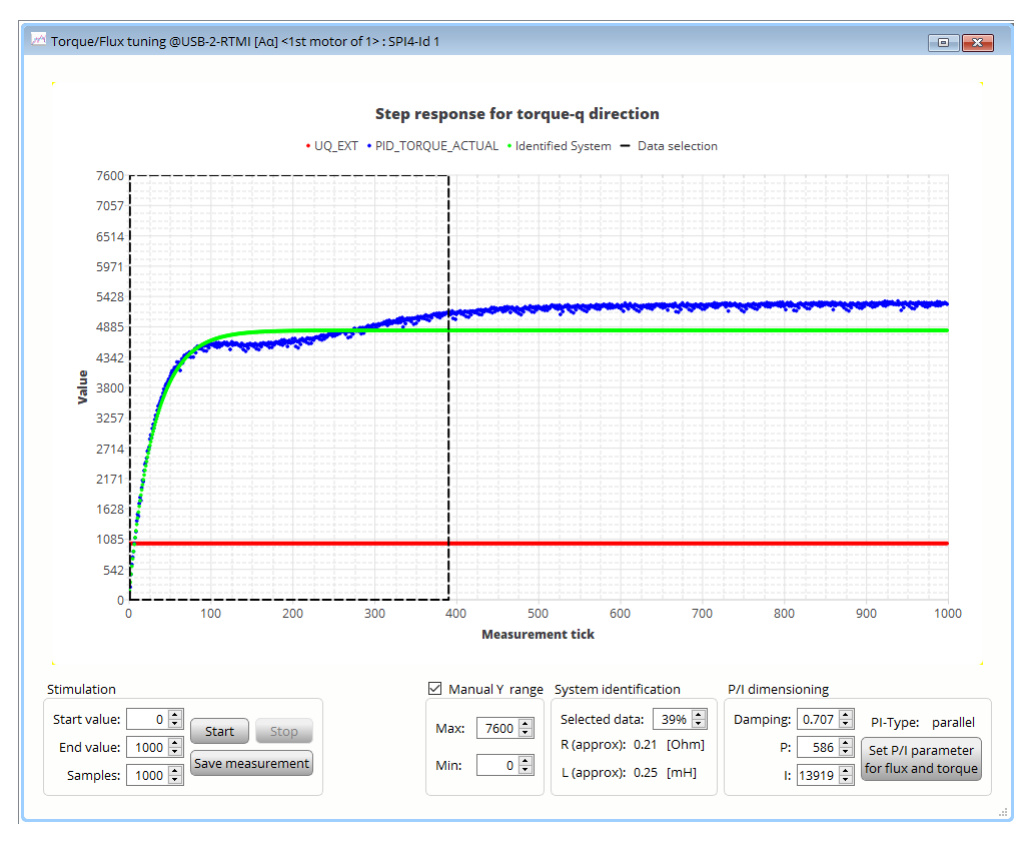

Figure 11: 阶跃响应: 识别区域好

• 在图 12 阶跃响应没有完全涵盖.识别区域太小。

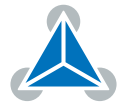

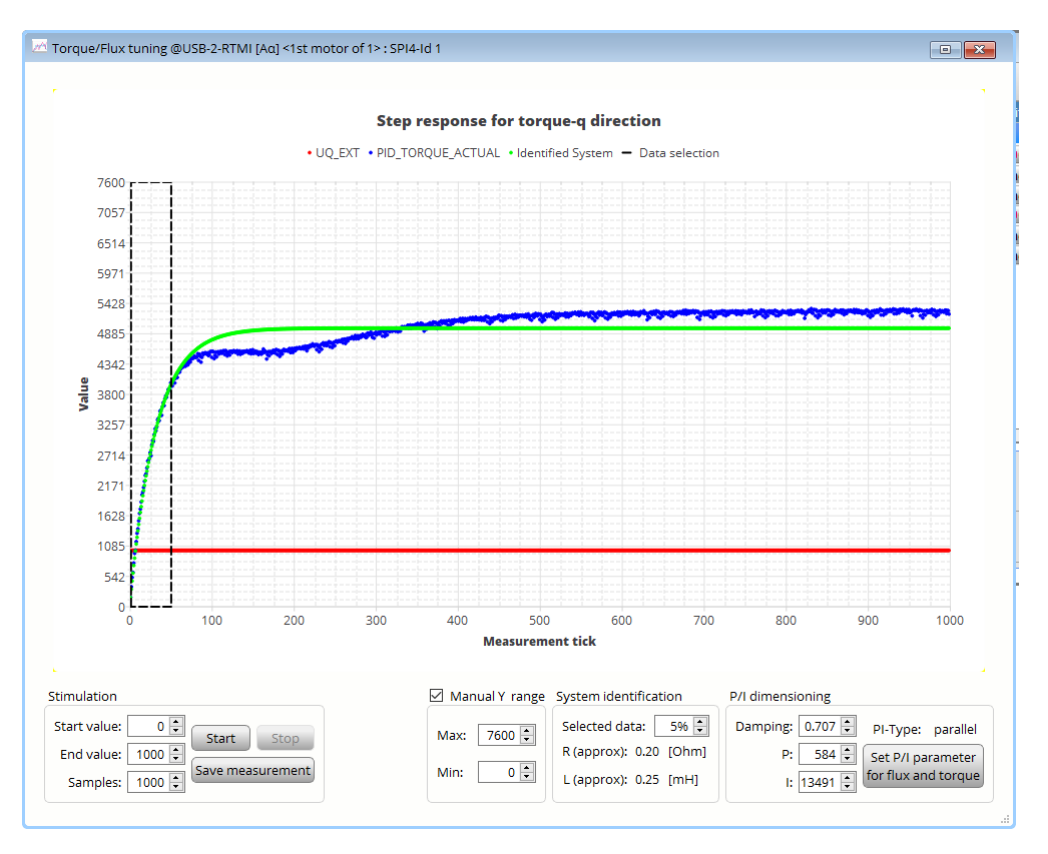

Figure 12: 阶跃响应:标识区域太小

• 在图 13 中,标识区域太大

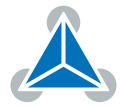

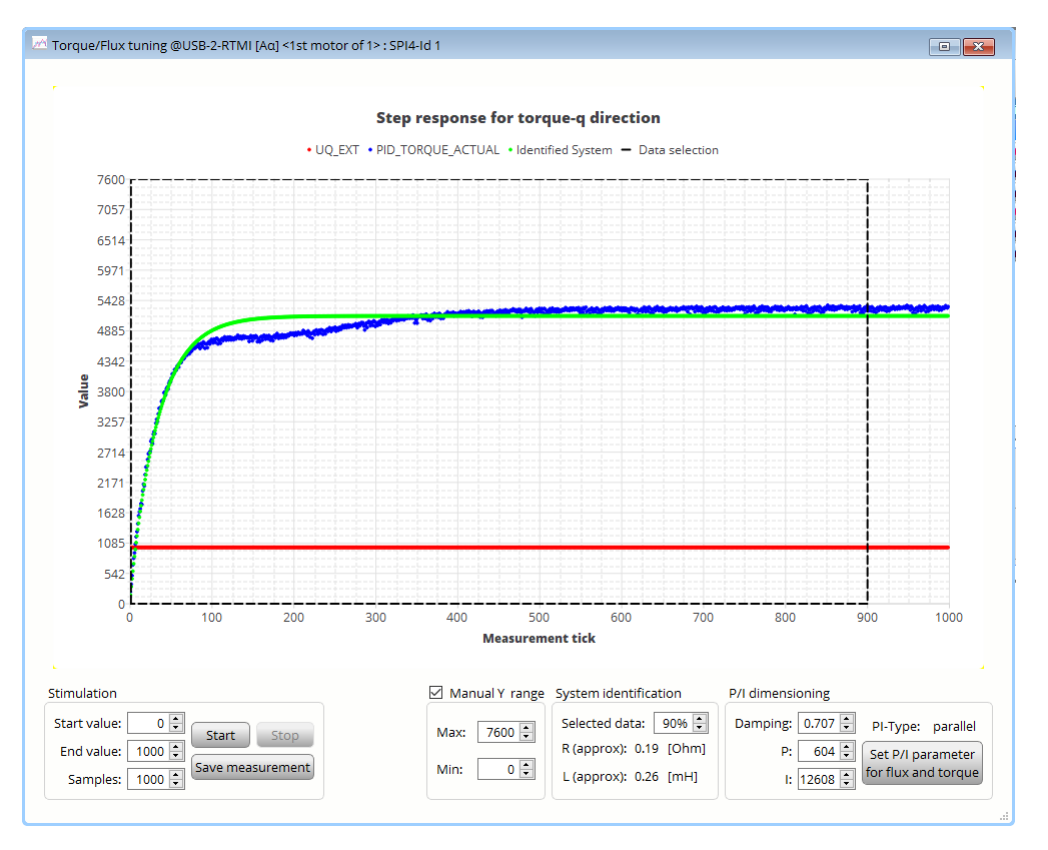

Figure 13: 阶跃响应: 识别区域太大

- 8. 将识别出的PI值写入当前控制器
  - 使用以下按钮将 PI 值更新到电流控制器

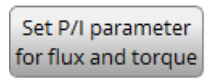

- 注意:对于非常高的值标识 I-parameter显示为0. 在这种情况下,需要手动设置I参数 (如.设置 18000)。
- •用PI控制框确认新的 PI 值.必须使用 Reload 按钮更新值。

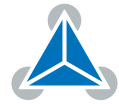

| 🔛 PI control @USB-2-RTMI [Aα] < |                  |          |  |  |
|---------------------------------|------------------|----------|--|--|
| Current control                 |                  |          |  |  |
| Adr                             | Name             | Value    |  |  |
| 0,456                           | PID_TORQUE_I     | 12488    |  |  |
| 0230                            | PID_TORQUE_P     | 632 🖨    |  |  |
| 0.45.4                          | PID_FLUX_I       | 12 488 🜲 |  |  |
| 0X34                            | PID_FLUX_P       | 632 🗘    |  |  |
| Velocity                        | Velocity control |          |  |  |
| Adr                             | Name             | Value    |  |  |
| 0.50                            | PID_VELOCITY_I   | 0 🖨      |  |  |
| 0,00                            | PID_VELOCITY_P   | 0 📮      |  |  |
| Positio                         | n control        |          |  |  |
| Adr                             | Name             | Value    |  |  |
| OVEA                            | PID_POSITION_I   | 0        |  |  |
| UX5A                            | PID_POSITION_P   | 0 🗣      |  |  |
| Reload Export Import            |                  |          |  |  |

Figure 14: PI Parameter

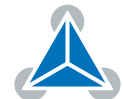

### 5.2 Step Response Toolbox (Closed Loop)

在前一步中,力矩/磁通电流环的PI参数是在开环模式下被识别到的.现在,阶跃响应工具将用于分析闭环行为。

1. 打开 Step response toolbox

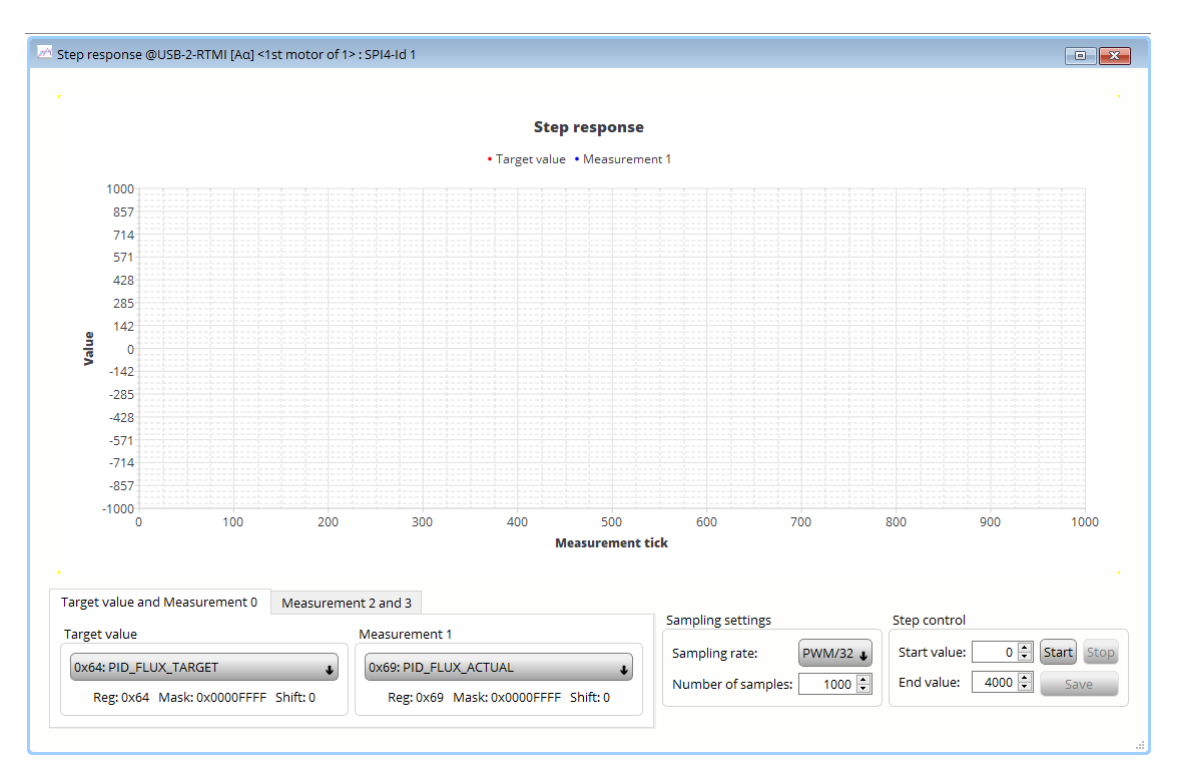

Figure 15: step response toolbox

- 2. 配置电流控制的磁通电流设置
  - 目标值/Target value: 0x64 PID\_FLUX\_TARGET
  - •测量值/Measurement 1: 0x69 PID\_FLUX\_ACTUAL
  - 采样频率/Sampling rate: PWM
  - 下一步骤

    - 确定最终的磁通量 flux target current 目标值(这里数值4000)
  - 使用 Start 按钮启动阶跃响应step response
- 3. 实际电流和目标电流显示出来

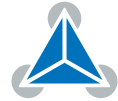

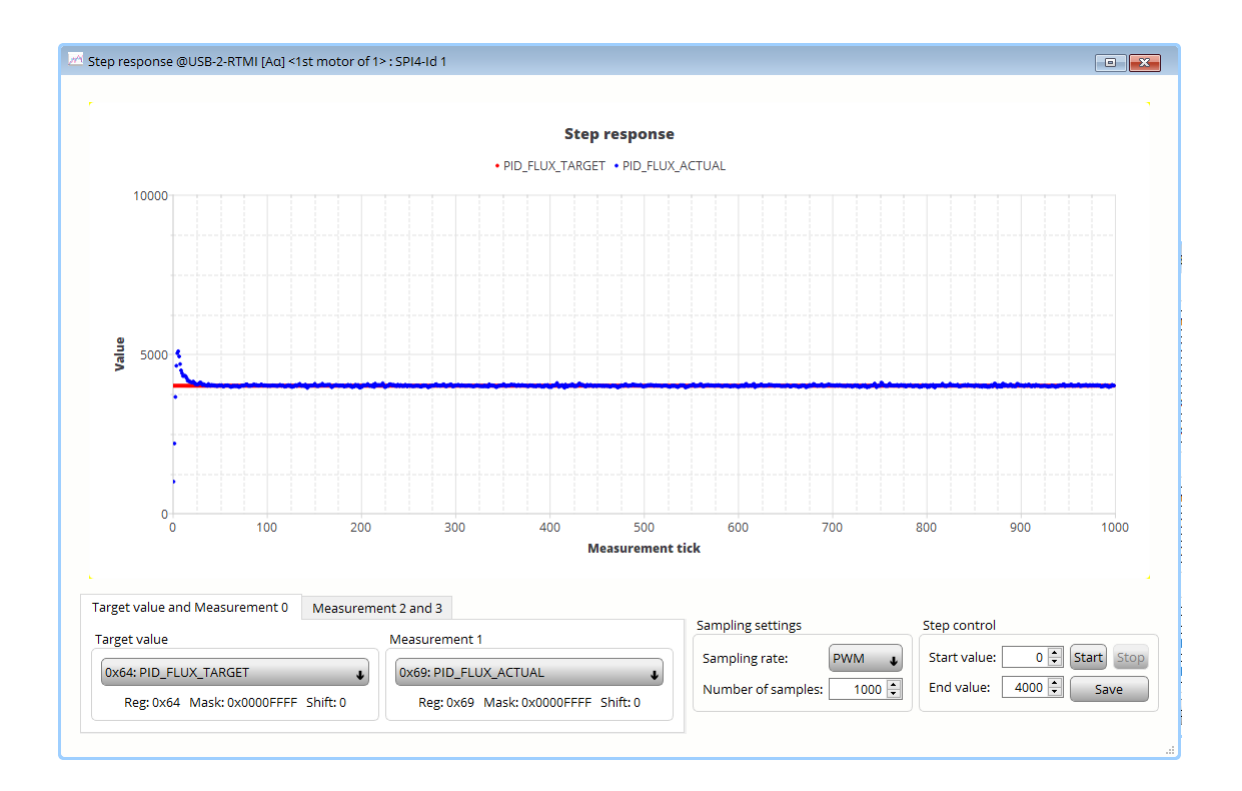

#### 4. 降低采样率以获得更好的效果

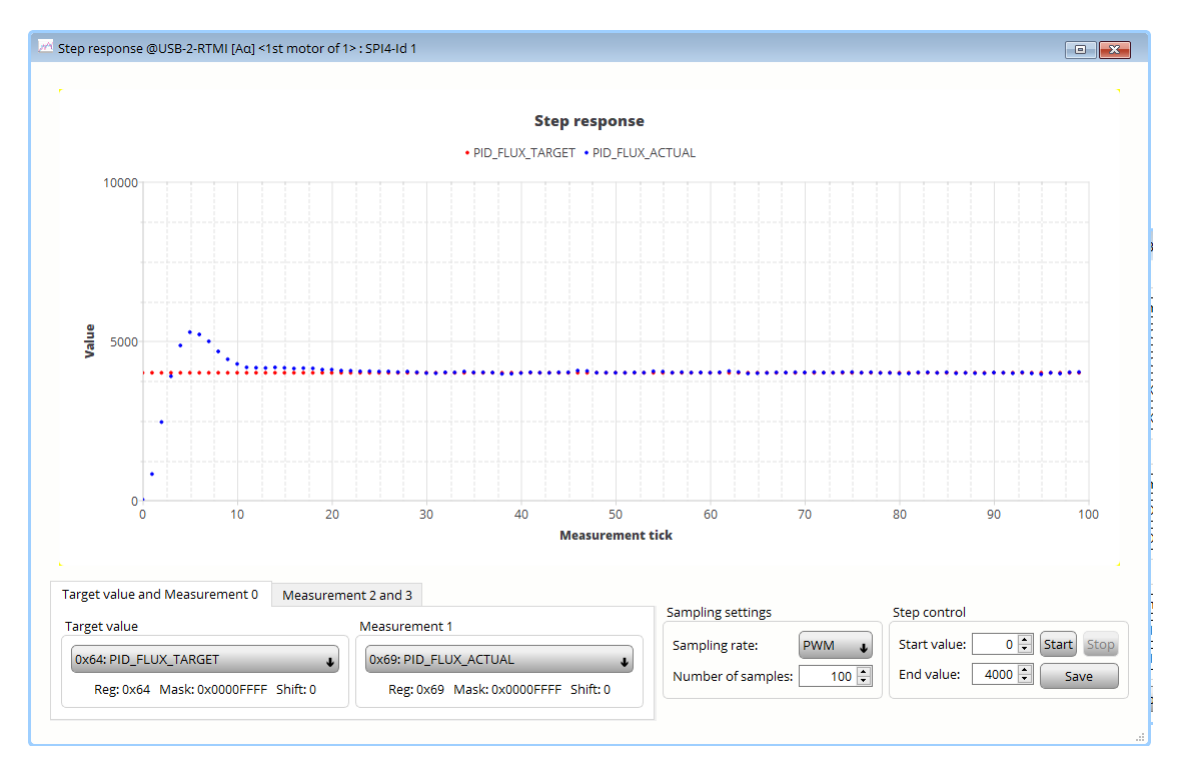

- 5. 通过修改不同的 P 和 I 优化性能
- 6. 从步骤 2 开始重复,修改 PID\_TORQUE\_TARGET, PID\_TORQUE\_ACTUAL。

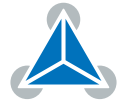

#### 5.3 Bode Plot

波特图工具用于确认电流环动态性能。

- 1. 打开 Bode Plot
- 2. 选择 1: torque control loop
- 3. 开始 measurement 通过单击 Start 按钮 (其他设置保持默认值)
- 4. 对比的例子:下面 2 个测量显示调节和没有调节使用默认 PI 参数下的波特图.
- 5. 默认 PI 数

| 🚻 PI co              | ntrol @USB-2-RTMI | [Aα] < <b>Χ</b> |
|----------------------|-------------------|-----------------|
| Current              | t control         |                 |
| Adr                  | Name              | Value           |
| 0×56                 | PID_TORQUE_I      | 256 💂           |
| 0230                 | PID_TORQUE_P      | 256 🜩           |
| 0.45.4               | PID_FLUX_I        | 256 🜲           |
| 0x54                 | PID_FLUX_P        | 256 🗘           |
| Velocity             | / control         |                 |
| Adr                  | Name              | Value           |
| 0~50                 | PID_VELOCITY_I    | 10 🖨            |
| 0,00                 | PID_VELOCITY_P    | 400 🖨           |
| Positio              | n control         |                 |
| Adr                  | Name              | Value           |
| 0×54                 | PID_POSITION_I    | 0 💂             |
| UXJA                 | PID_POSITION_P    | 100 🖨           |
| Reload Export Import |                   |                 |

Figure 16: PI 参数

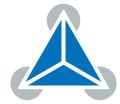

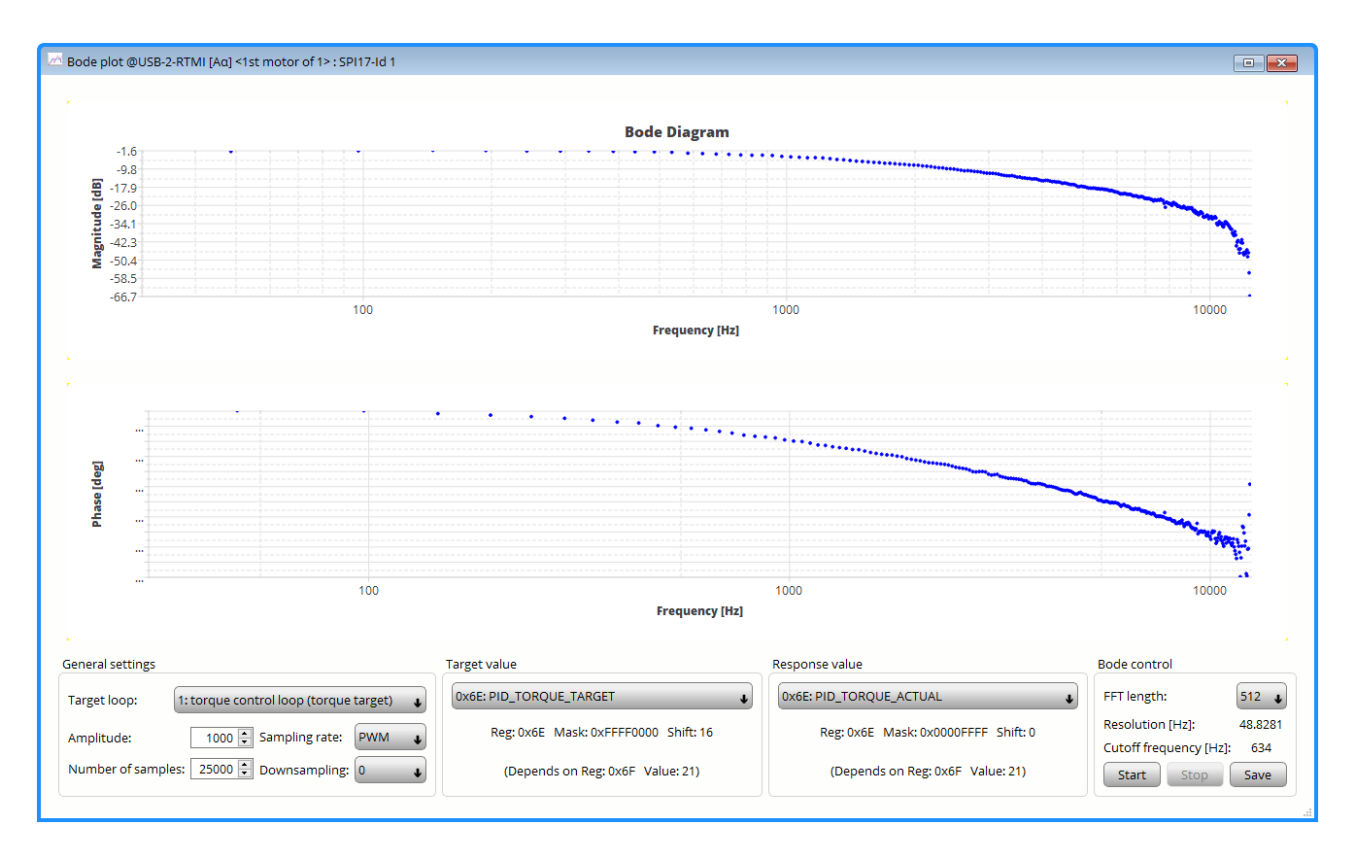

Figure 17: 默认 PI 的波特图

6. 调整 PI 参数

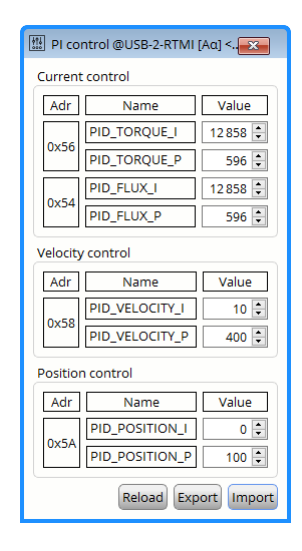

Figure 18: PI 参数

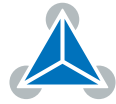

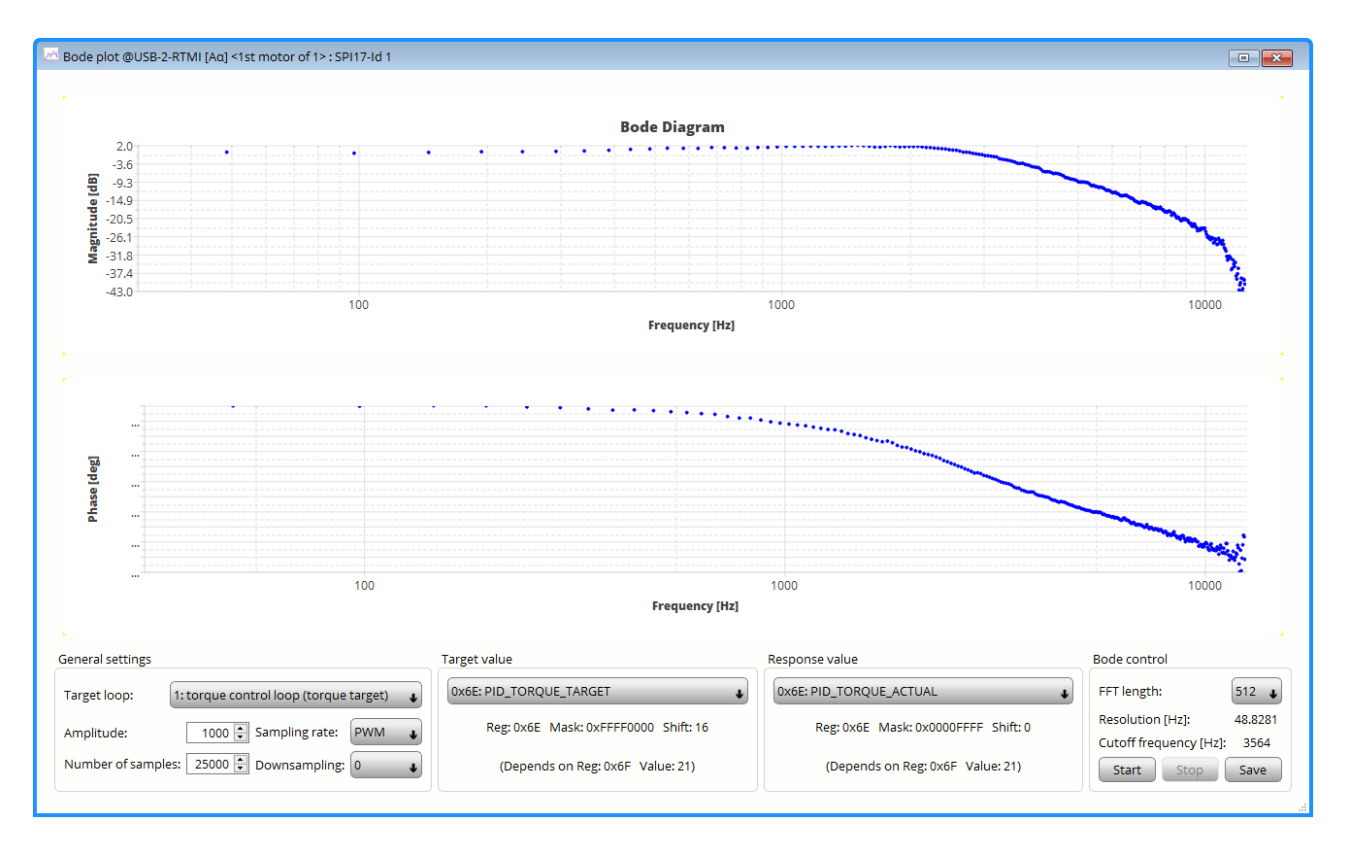

Figure 19: 调整过PI之后的波特图

7. 调谐PI后的控制系统具有较高的截止频率,因此具有较高的动态性能

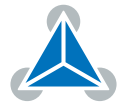

## 6 Tuning of the velocity loop

这个章节介绍速度环调节.前提条件是电流环已经被调节完成。为了调整速度环 PI 参数,请使用 step response tool (closed loop)闭环阶跃响应工具

- 1. 对于以下步骤, PHI\_E\_SELECTION (0x52) 不应设置为 phi\_e\_openloop。手动设置或通过 TMC4671 Wizard 进行正确配置。
- 2. 为了方便速度单位确认. 在 *Selectors* toolbox 里的 VELOCITY\_SELECTION (0x50) 需要从 phi\_e\_selection 设置为 phi\_m\_abn。

| III Selectors @USB-2-RTMI [Aα] <1st motor of 1> : SPI4-Id 1 ⊠ |                          |                                      |  |  |
|---------------------------------------------------------------|--------------------------|--------------------------------------|--|--|
| Selectors                                                     |                          |                                      |  |  |
| Adr                                                           | Name                     | Value                                |  |  |
| 0x52 PHI_E_SELECTION                                          |                          | phi_e_abn 🗸                          |  |  |
|                                                               | VELOCITY_SELECTION       | phi_m_abn 🗸                          |  |  |
| 0,50                                                          | VELOCITY_METER_SELECTION | default 🔹                            |  |  |
| 0x51                                                          | POSITION_SELECTION       | phi_e selected via PHI_E_SELECTION ↓ |  |  |
|                                                               | MODE_MOTION              | torque_mode 🔹                        |  |  |
|                                                               | MODE_RAMP                | no velocity ramping 🔹                |  |  |
| 0x63                                                          | MODE_FF                  | disabled 🗸                           |  |  |
|                                                               | MODE_PID_SMPL            | 0                                    |  |  |
|                                                               | MODE_PID_TYPE            | parallel PI 🗸                        |  |  |
|                                                               | ADC_I0_SELECT            | ADCSD_I0_RAW (sigma delta ADC)       |  |  |
|                                                               | ADC_I1_SELECT            | ADCSD_I1_RAW (sigma delta ADC)       |  |  |
| 0x0A                                                          | ADC_I_UX_SELECT          | UX = ADC_I0 (default)                |  |  |
|                                                               | ADC_I_V_SELECT           | V = ADC_I2                           |  |  |
|                                                               | ADC_I_WY_SELECT          | WY = ADC_I1                          |  |  |
| Reload Export Import                                          |                          |                                      |  |  |

Figure 20: Selectors: Velociy Unit 选择 - 速度单位

- phi\_m: 机械速度显示和计算的单位是RPM (每分钟转数)
- phi\_e: 电气速度显示和计算的单位是电周期

#### 3. 设置速度环的 PI 参数

开始时设置一个比较低的 P数值; set I = 0

- 0x58: PID\_VELOCITY\_I = 0
- 0x58: PID\_VELOCITY\_P = 100

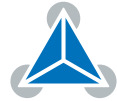

| PI co            | ntrol @USB-2-RTMI | [Αα] <.    |  |
|------------------|-------------------|------------|--|
| Current          | t control         |            |  |
| Adr              | Name              | Value      |  |
|                  | PID_TORQUE_I      | 12 858 🜲   |  |
| 0X56             | PID_TORQUE_P      | 596 🜲      |  |
|                  | PID_FLUX_I        | 12 858 🜲   |  |
| 0x54             | PID_FLUX_P        | 596 🜲      |  |
| Velocity control |                   |            |  |
|                  |                   |            |  |
| 0x58             | PID_VELOCITY_I    | 0          |  |
|                  | PID_VELOCITY_P    | 100 🖨      |  |
| Positio          | n control         |            |  |
| Adr              | Name              | Value      |  |
|                  | PID_POSITION_I    | 0          |  |
| 0x5A             | PID_POSITION_P    | 0          |  |
|                  | Reload Exp        | ort Import |  |

Figure 21: PI 数值

- 4. 打开 Step Response tool box
- 5. 使用阶跃响应的实例配置
- 6. 单击 Start 按钮开始阶跃响应

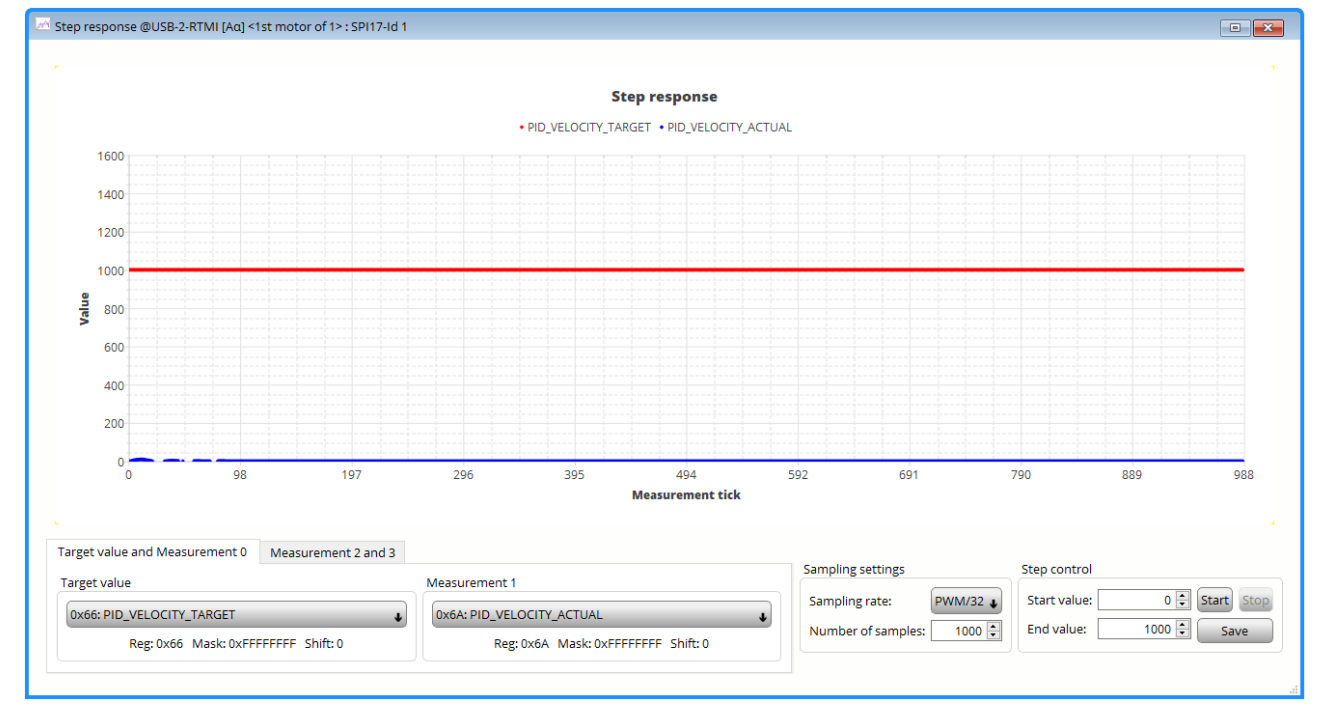

Figure 22: PID\_VELOCITY\_P = 100

7. 逐渐增加 PID\_VELOCITY\_P, 直到实际速度 (PID\_VELOCITY\_ACTUAL) 达到 50-75% 目标速度 (PID\_VELOCITY\_TARGET)

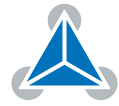

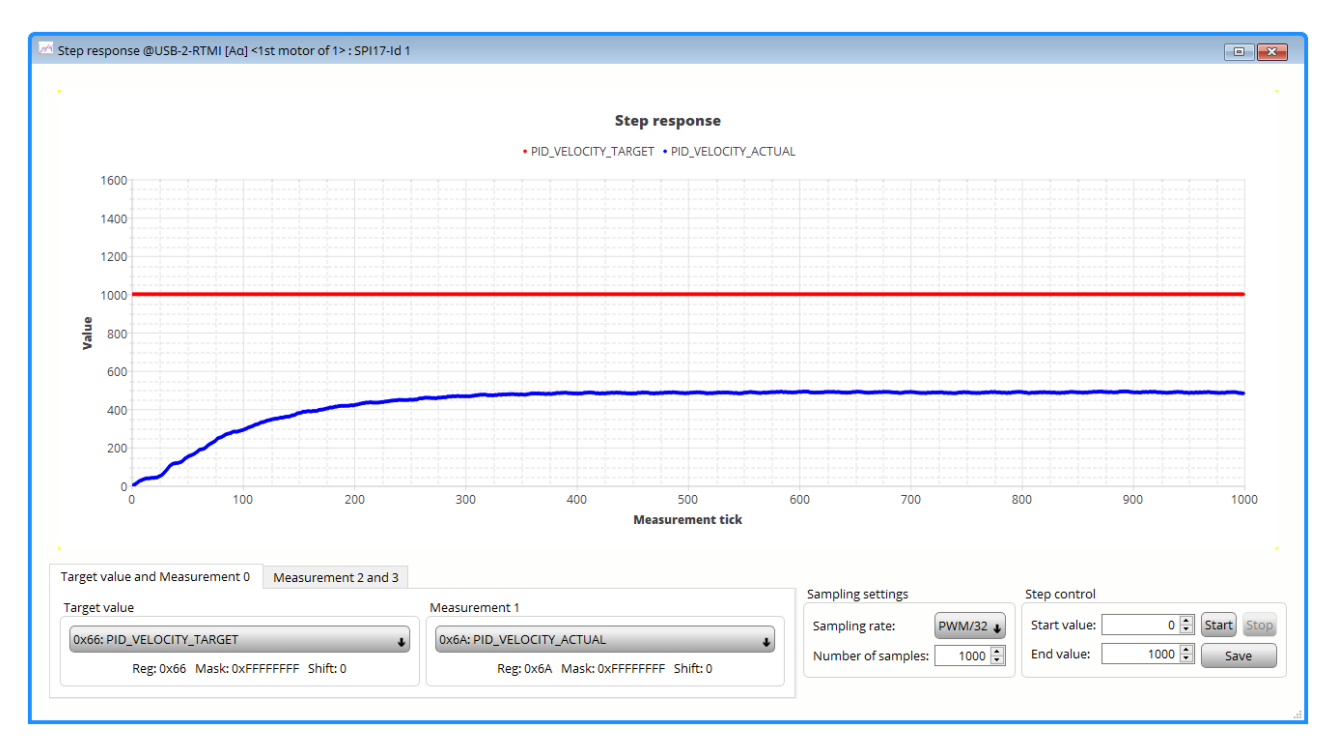

Figure 23: PID\_VELOCITY\_P = 300

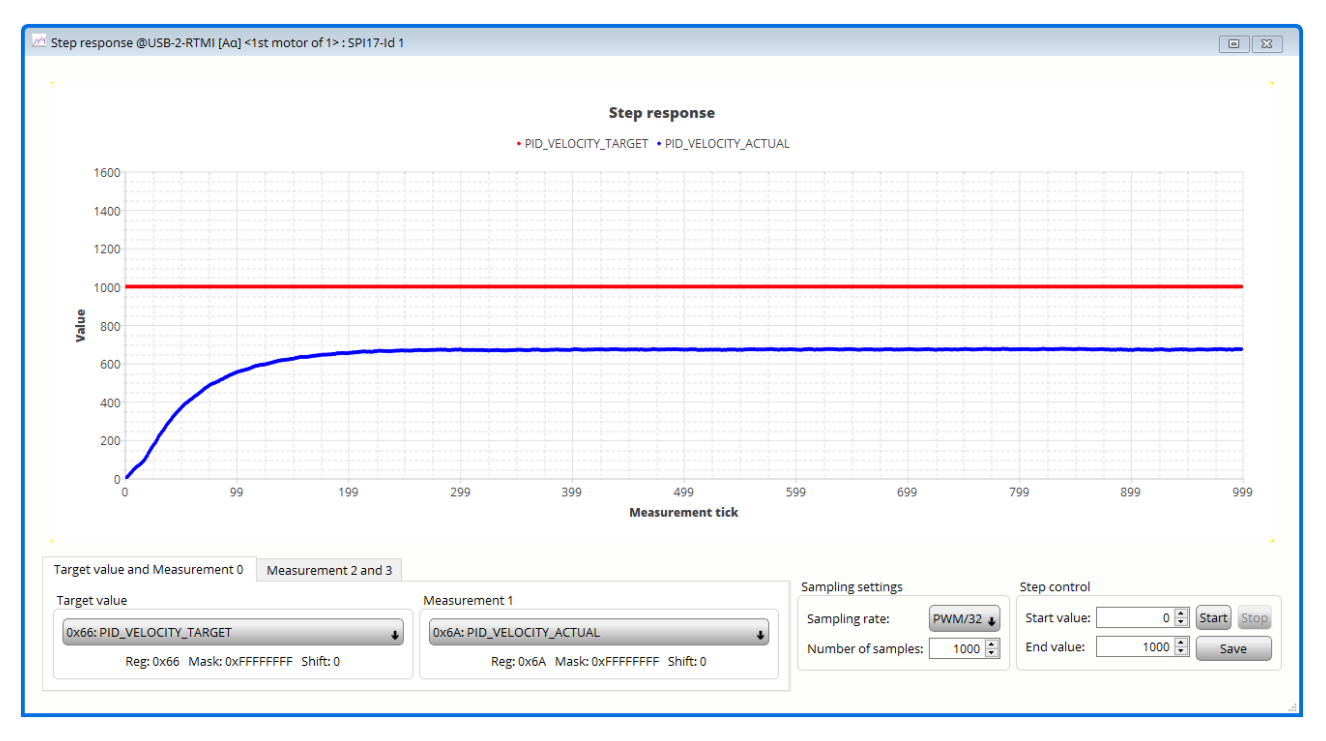

Figure 24: PID\_VELOCITY\_P = 500

8. 增加PID\_VELOCIT\_I 数值直到实际速度达到目标速度

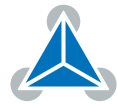

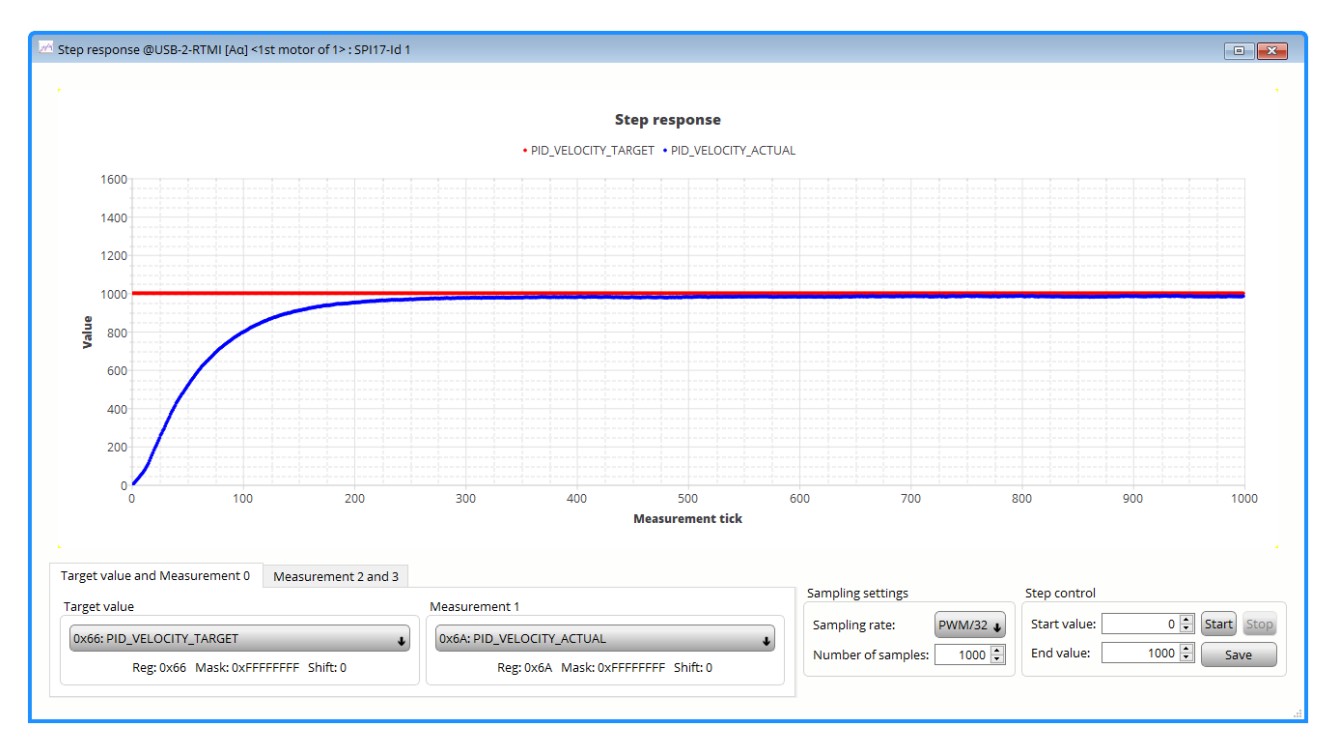

Figure 25: PID\_VELOCITY\_I = 10

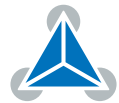

| 🔠 Selectors @USB-2-RTMI [Aα] <1st motor of 1> : SPI4-Id 1 |                          |                                |  |  |
|-----------------------------------------------------------|--------------------------|--------------------------------|--|--|
| Selector                                                  | Selectors                |                                |  |  |
| Adr                                                       | Name                     | Value                          |  |  |
| 0x52                                                      | PHI_E_SELECTION          | phi_e_abn 🛛 🗸                  |  |  |
|                                                           | VELOCITY_SELECTION       | phi_m_abn                      |  |  |
| 0x50                                                      | VELOCITY_METER_SELECTION | default 🔸                      |  |  |
| 0x51                                                      | POSITION_SELECTION       | phi_m_abn 🛛 🗸                  |  |  |
|                                                           | MODE_MOTION              | velocity_mode                  |  |  |
|                                                           | MODE_RAMP                | no velocity ramping            |  |  |
| 0x63                                                      | MODE_FF                  | disabled 🗸                     |  |  |
|                                                           | MODE_PID_SMPL            | 0                              |  |  |
|                                                           | MODE_PID_TYPE            | parallel PI 🔹                  |  |  |
|                                                           | ADC_I0_SELECT            | ADCSD_I0_RAW (sigma delta ADC) |  |  |
|                                                           | ADC_I1_SELECT            | ADCSD_I1_RAW (sigma delta ADC) |  |  |
| 0x0A                                                      | ADC_I_UX_SELECT          | UX = ADC_I0 (default)          |  |  |
|                                                           | ADC_I_V_SELECT           | V = ADC_I2                     |  |  |
|                                                           | ADC_I_WY_SELECT          | WY = ADC_11                    |  |  |
|                                                           | Reload Export Import     |                                |  |  |

Figure 26: Selectors: Position unit

## 7 Tuning of the position loop

本章节介绍位置环调试,在使用位置环之前电流环和速度环需要先被配置好,使用阶跃响应工具来调试,然后使用开发板套装的MCU板 Landungsbruecke 用于提升动态性能和精度。

### 7.1 Step Response Tool

- 1. 将 POSITION\_SELECTION 设置为 *phi\_m\_abn* 因此电机的一圈脉冲数为 65535 counts
- 2. 设置 PI 位置控制器的初始值
  - PID\_POSITION\_I = 0 (对于大多数设置,建议将此设置为0)
  - PID\_POSITION\_P = 10

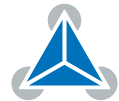

| 🚻 PI control @USB-2-RTMI [Aα] < 🖂 |                  |          |  |
|-----------------------------------|------------------|----------|--|
| Current control                   |                  |          |  |
| Adr                               | Name             | Value    |  |
| 0,45.6                            | PID_TORQUE_I     | 12 858 🜲 |  |
| 0230                              | PID_TORQUE_P     | 596 🗘    |  |
| 0.54                              | PID_FLUX_I       | 12 858 🗘 |  |
| 0X54                              | PID_FLUX_P       | 596 🗘    |  |
| Velocity                          | / control        |          |  |
| Adr                               | Name             | Value    |  |
| 0250                              | PID_VELOCITY_I   | 10 🖨     |  |
| 0000                              | PID_VELOCITY_P   | 500 🜲    |  |
| Position                          | Position control |          |  |
| Adr                               | Name             | Value    |  |
| 0×54                              | PID_POSITION_I   | 0 ≑      |  |
|                                   | PID_POSITION_P   | 10 ≑     |  |
| Reload Export Import              |                  |          |  |

Figure 27: PI parameter

- 3. 打开 step response tool
- 4. 单击 Start 按钮开始阶跃响应。电机会以 end value 值来回运动. 这里是 1 转
- 5. PID\_POSITION\_P = 10 时电机不运动。

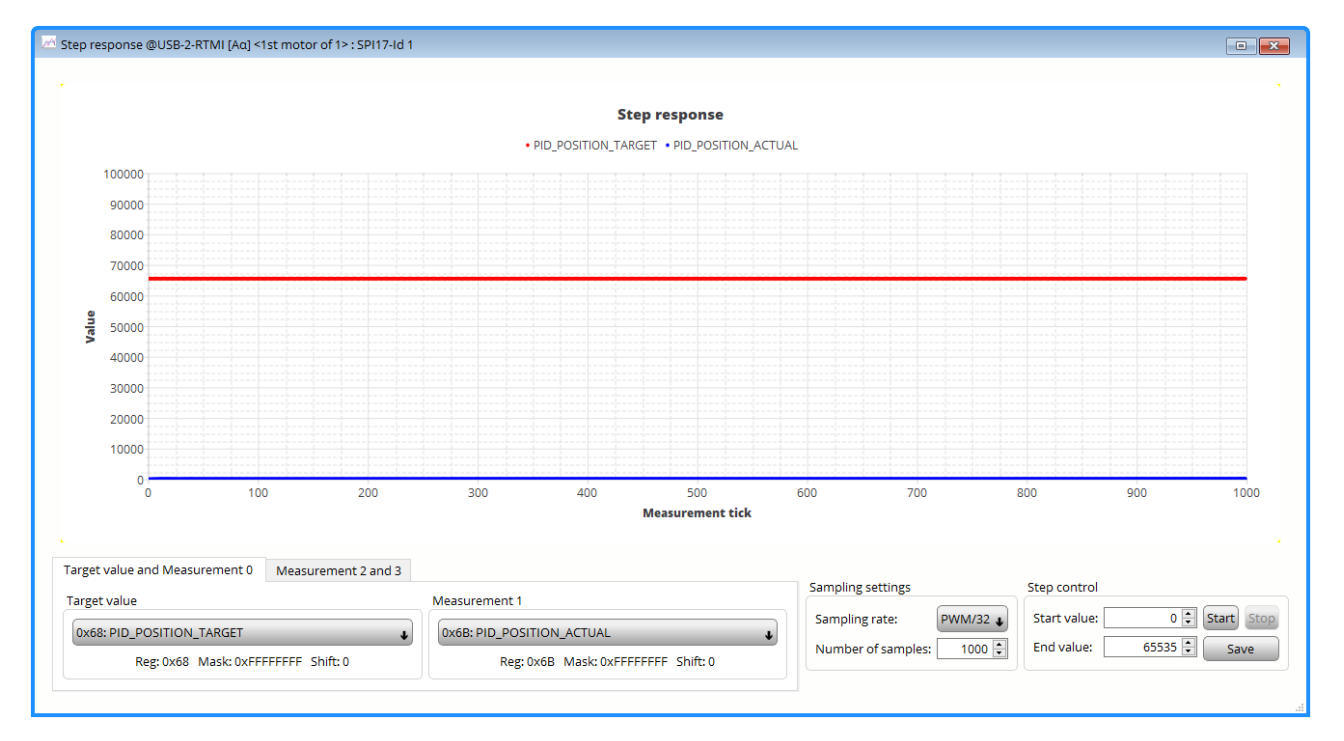

Figure 28: PID\_POSITION\_P = 10

6. 增加比列数值P: PID\_POSITION\_P = 50

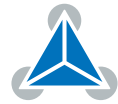

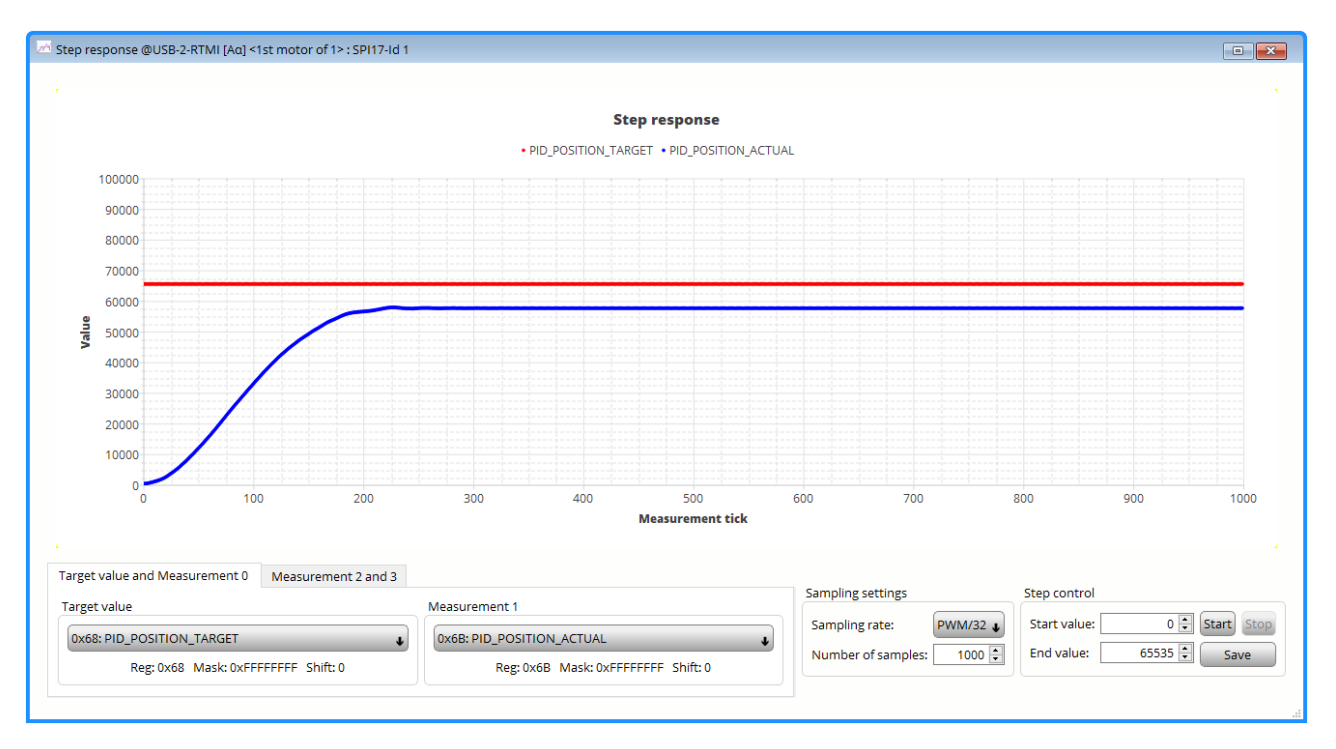

Figure 29: PID\_POSITION\_P = 50

7. 增大比例参数 P 值: PID\_POSITION\_P = 100

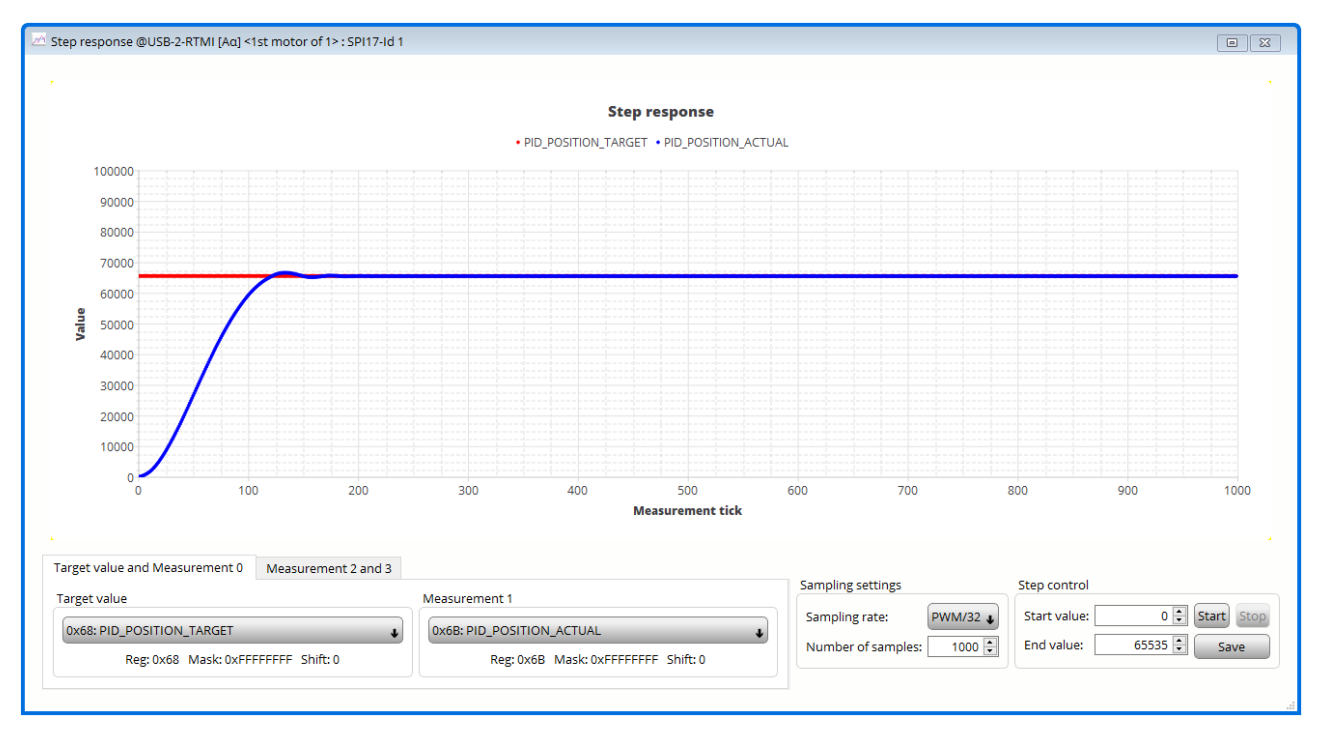

Figure 30: PID\_POSITION\_P = 100

8. 调整后的 PI 配置。

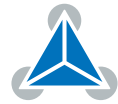

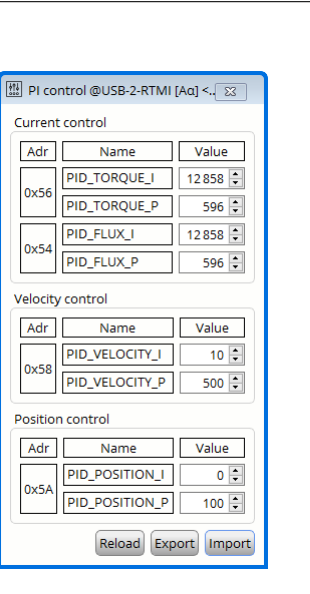

Figure 31: PI parameter

### 7.2 Motion Controller

开发板套装上的MUC板Landungsbrücke带有梯形坡型发生器可以和TMC4671-EVAL一起使用。TMC4671芯 片并不集成运动控制功能.

- 1. 通过 Mini USB 将MUC板 Landungsbruecke 连接到电脑
- 2. 在 Landungsbruecke 对话框 (USB-2-RTMI不可用) 中打开位置模式工具b箱
- 3. 使能速度控制曲线和加速度限制

| osition control |                 | Ramp settings      |        |
|-----------------|-----------------|--------------------|--------|
| Actual pos.     | 658000          | Max velocity [rpm] | 4000 🗘 |
| Target pos.     | 655350 position | Accel.[rpm/s]      | 2000 🗧 |

- 4. 在位置控制工具框 position mode toolbox 控制电机转 10 圈
  - 清零位置数值 Clear the position
  - 设置目标位置 Target pos. = 655350
  - 单击 absolute 按钮开始电机运动

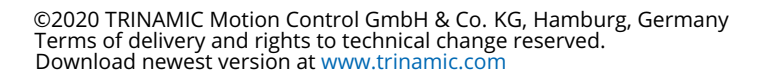

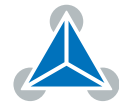

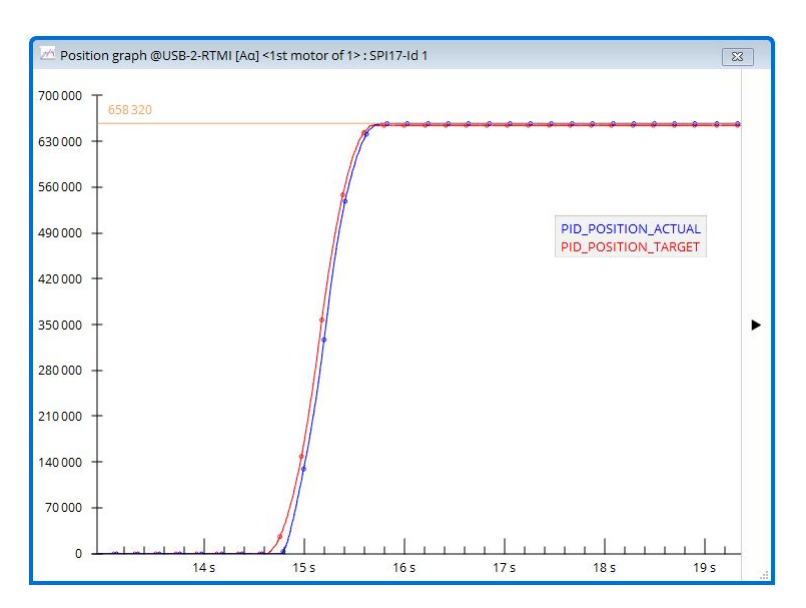

*Figure 32: Movement with ramp* 

#### 6. 增大减速度

| osition cont | rol      | Ramp settings             |
|--------------|----------|---------------------------|
| Actual pos.  | 655424 💲 | Max velocity [rpm] 4000 🗘 |
| Target pos.  | 655350 🗘 | Accel.[rpm/s] 10 000 🗘    |

*Figure 33: Movement with ramp* 

7. 用运动控制重复 10 圈 同时增大减速度参数, 也可以同时调整PI参数:

| Position graph @USB-2-RTMI [Aα] <1st motor of 1> : SPI17-Id 1 | 23  |
|---------------------------------------------------------------|-----|
| 700 000 659 152                                               |     |
| 630 000 -                                                     |     |
| 560 000 -                                                     |     |
| 490.000 - PID_POSITION_ACTUAL<br>PID_POSITION_TARGET          |     |
| 420 000 -                                                     |     |
| 350 000 -                                                     | ►   |
| 280 000 -                                                     |     |
| 210 000 -                                                     |     |
| 140 000 -                                                     |     |
| 70 000 -                                                      |     |
| 0<br>48 s 49 s 50 s 51 s 52 s 53 s 54                         | s " |

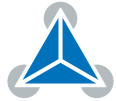

8. 在增加运动控制功能之后调整 PI 配置

| PI co    | ntrol @TMC467 <mark>1</mark> -EV | AL [A 🔀         |
|----------|----------------------------------|-----------------|
| Current  | control                          |                 |
| Adr      | Name                             | Value           |
| 0.50     | PID_TORQUE_I                     | 12 858 🗘        |
| 0220     | PID_TORQUE_P                     | 596 🗘           |
|          | PID_FLUX_I                       | 12 858 🗘        |
| 0X54     | PID_FLUX_P                       | 596 🗘           |
| Adr      | Name                             | Value           |
| 0x58     | PID_VELOCITY_P                   | 10 <del>-</del> |
| Position | n control                        |                 |
| Adr      | Name                             | Value           |
| 0        | PID_POSITION_I                   | 0               |
| UXDA     | PID_POSITION_P                   | 1 000 🗘         |
|          | Reload Exp                       | ort Import      |

Figure 34: PI parameter

9. 通过Export option 选型保存PI配置

## 8 Summary

RTMI 通讯接口为 TMC4671 芯片提供了一个强大的选项来调试芯片.快速实时接入芯片,可以用来调试和监控 每个环路。TMCL-IDE为系统开发提供了现成的软件工具。 关于更多 TMC4671 和如何使用的问题,请参考 TMC4671数据表。

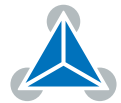

# 9 Revision History

| Version | Date       | Author  | Description                                         |
|---------|------------|---------|-----------------------------------------------------|
| V1.0    | 25.04.2019 | JPX     | Inital version                                      |
| v1.1    | 03.05.2019 | ED, JPX | refinement                                          |
| v1.2    | 24.06.2019 | JPX     | changed header, changed PID_POSITION_LIMIT_X values |
| v1.2.1  | 14.01.2020 | JPX     | CN version                                          |
| v1.2.2  | 05.02.2020 | GW, JPX | rework translation                                  |
| v1.3.1  | 17.12.2020 | JPX     | RTMI_20, limits graph, clarification on 6.1         |

Table 1: Document Revision

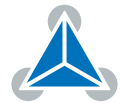